Für den Fachhandwerker

## Kurz-Übersicht der Menüs des Pellet-Heizkessels renerVIT

#### Bedienfeld des Pellet-Heizkessels

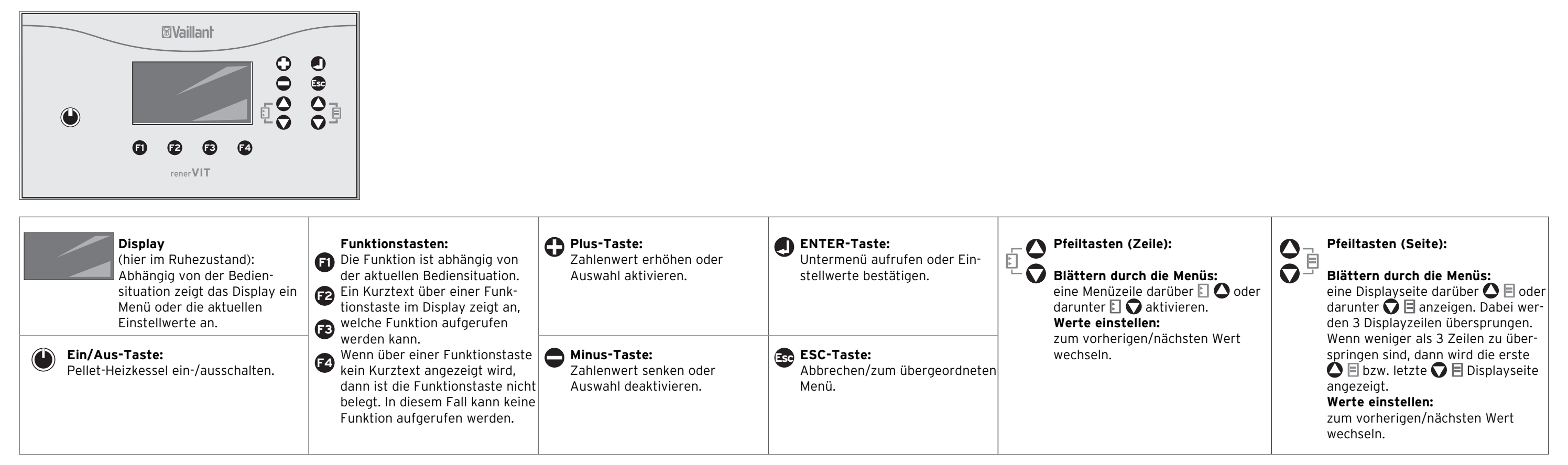

#### Status abrufen

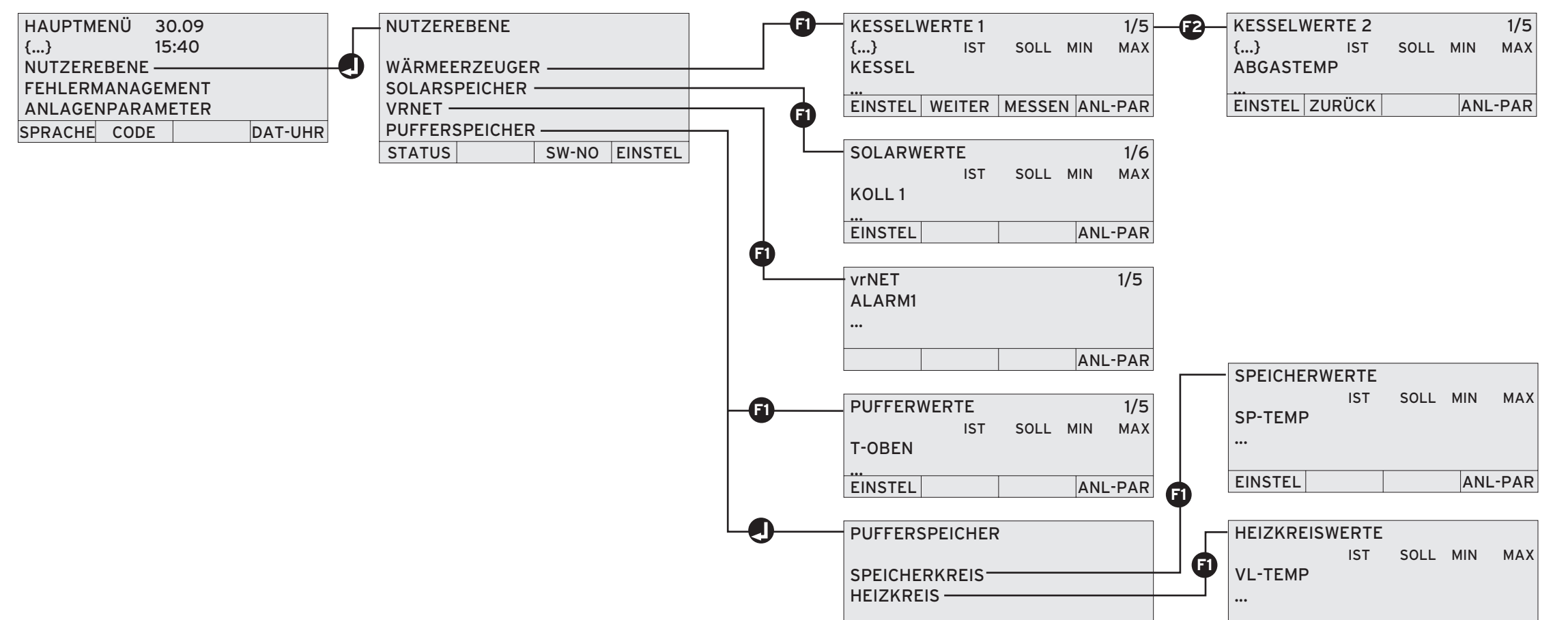

| STATUS | EINSTEL | EINSTEL | ANL-PAR |
|--------|---------|---------|---------|

Eine ausführliche Erläuterung, wie Sie den Status der Komponenten abrufen, entnehmen Sie der Installationsanleitung des Pellet-Heizkessels.

#### Einstellungen ändern

► zuerst Code eingeben

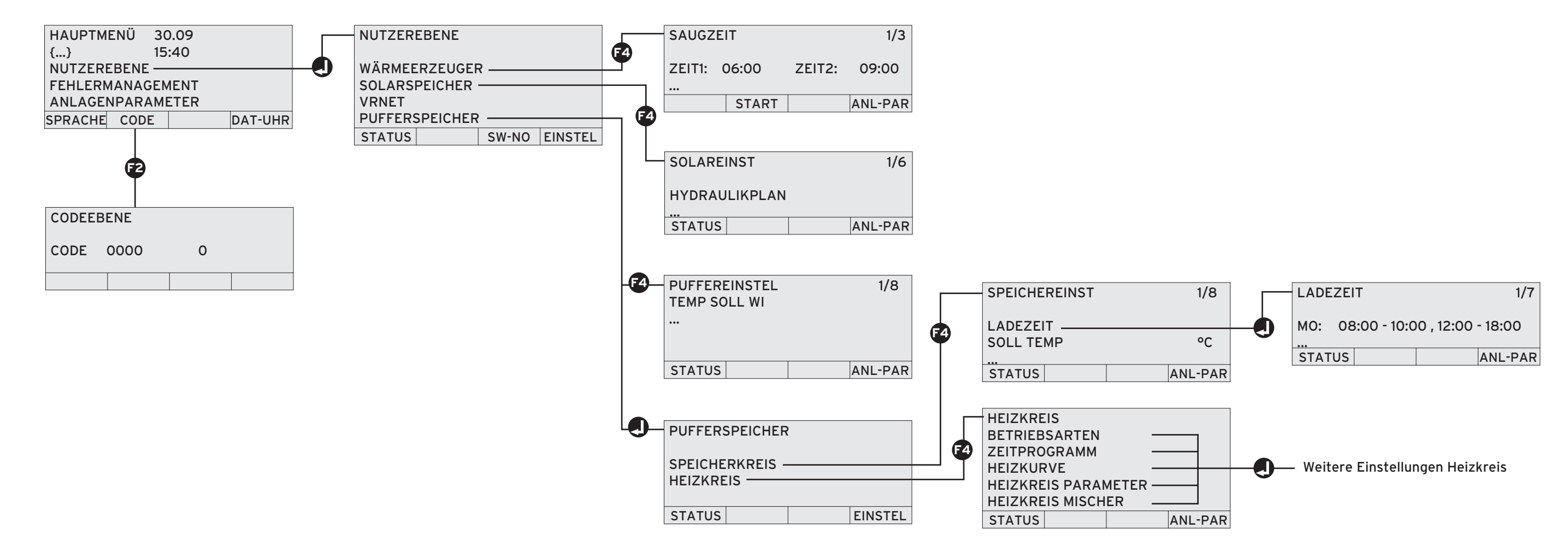

Eine ausführliche Erläuterung, wie Sie die Einstellungen ändern, entnehmen Sie der Installationsanleitung des Pellet-Heizkessels.

**Vaillant** 

# Kurz-Übersicht der Menüs des Pellet-Heizkessels renerVIT

### Aktor/Sensor Test

► zuerst Code eingeben

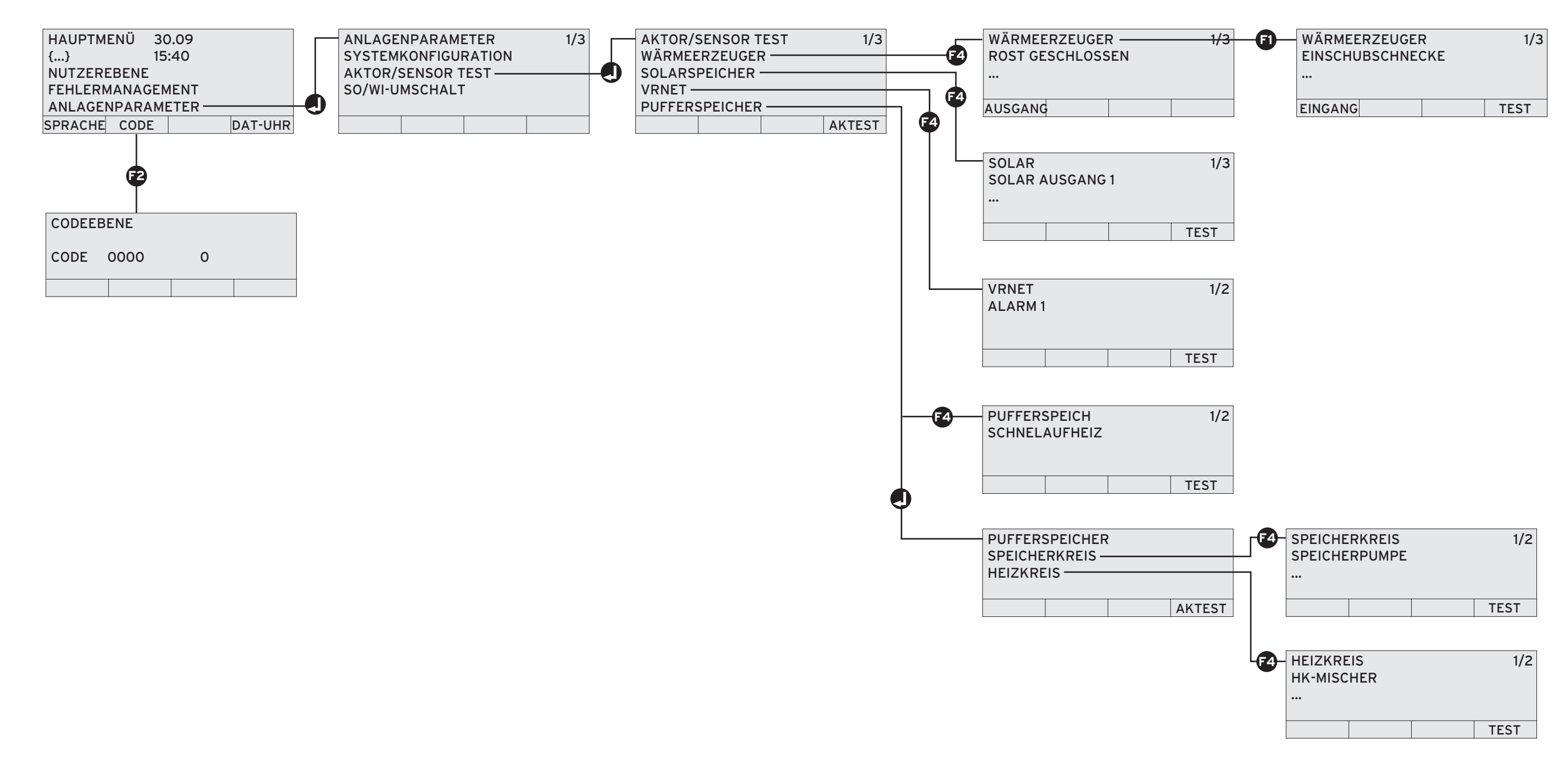

Eine ausführliche Erläuterung, wie Sie den Aktor/Sensor Test durchführen, entnehmen Sie der Installationsanleitung des Pellet-Heizkessels.

Vaillant Deutschland GmbH & Co.KGBerghauser Str. 40 ■ 42859 Remscheid ■ Telefon 0 21 91/18-0Telefax 0 21 91/18-28 10 ■ www.vaillant.de ■ info@vaillant.de